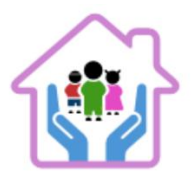

## Instrukcja opłaty za kurs – Zapłać z bankiem za 30 dni

### Spis treści

| 1.  | Wprowadzenie                                                       | str.1 |
|-----|--------------------------------------------------------------------|-------|
| 2.  | KROK 1 – Wybór metody płatności                                    | str.1 |
| 3.  | KROK 2 - Informacje o dostępnych opcjach płatności i ratalnych     | str.2 |
| 4.  | KROK 3 - Wybór i konfiguracja płatności odroczonej                 | str.3 |
| 5.  | KROK 4 - Realizacja zamówienia w koszyku                           | str.3 |
| 6.  | KROK 5 - Wybór sposobu płatności                                   | str.4 |
| 7.  | KROK 6 - Uzupełnienie danych osobowych do zamówienia               | str.4 |
| 8.  | KROK 7 - Opcjonalne dane do faktury                                | str.4 |
| 9.  | KROK 8 - Akceptacja warunków i finalizacja zamówienia              | str.5 |
| 10. | KROK 9 - Wybór opcji ratalnej dla wybranego sposobu płatności PayU | str.5 |

### 1. Wprowadzenie

Aby ułatwić dostęp do kursów, oferujemy możliwość płatności odroczonej za 30dni za pośrednictwem banku. Poniżej znajduje się instrukcja, jak skorzystać z tej opcji.

### KROK 1 – Wybór metody płatności

Na stronie głównej opiekunwzlobku.pl znajduje się sekcja z informacją o dostępnych opcjach ratalnych " A MOŻE CHCESZ KURS NA RATY?".

Wybierz przycisk 'Sprawdź opcje ratalne' pod infografiką "RATY Z BANKOWĄ WERYFIKACJĄ". System automatycznie przekieruje Cię na stronę ze szczegółowymi opcjami ratalnymi.

## TERAZ TO JUŻ WSZYSTKO! NIE MAMY PRZED TOBĄ ŻADNYCH TAJEMNIC, POKAZALIŚMY WSZYSTKIE KARTY

#### KURS + BONUSY, TYLKO TERAZ 1599 ZŁ!

Twój czas na skorzystanie z oferty 1499zł minął. Nadal możesz zapisać się na kurs w cenie 1599 zł, przyciskiem poniżej.

#### ZAPISZ SIĘ NA KURS W CENIE 1599 ZŁ

IOO% GWARANCJI LEGALNOŚCI ZAŚWIADCZENIA - LUB ZWROT PIENIĘDZY! IOO% ZDAWALNOŚCI EGZAMINU Wysokie wsparcie posprzedażowe - możesz na nas liczyc

## A MOŻE CHCESZ KURS NA RATY?

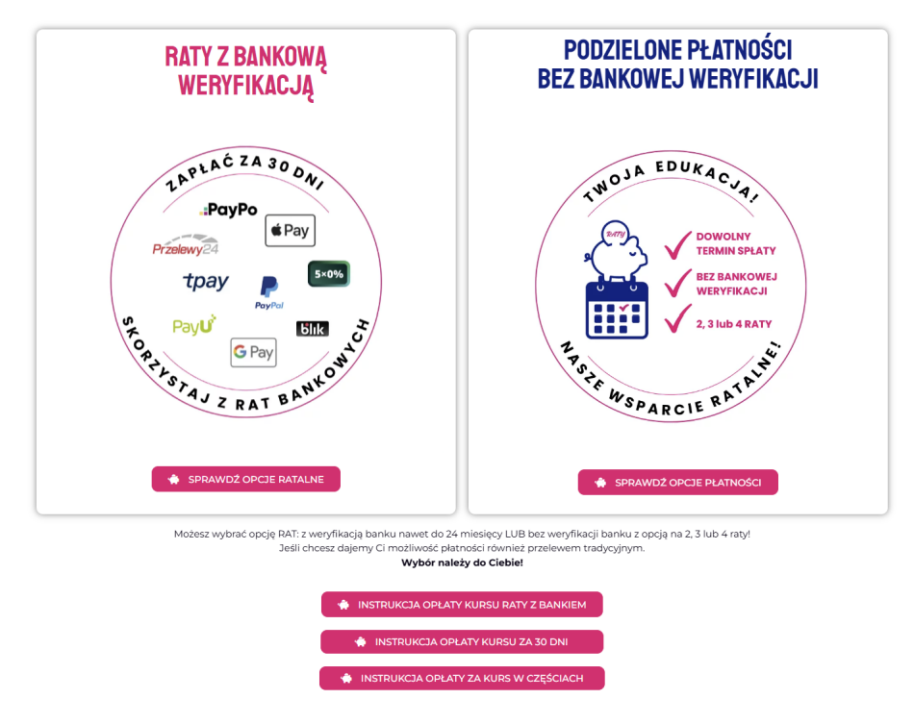

## KROK 2 - Informacje o dostępnych opcjach płatności i ratalnych

Na stronie przedstawiającej szczegóły opcji ratalnych <u>https://opiekunwzlobku.pl/platnosc-w-ratach/</u> znajdziesz sekcje:

- Najczęstsze pytania i odpowiedzi
- Jakie płatności ratalne są dostępne z bankiem: "WYBIERZ RATY DLA SIEBIE".
- Infografikę przedstawiającą proces jak działa płatność w ratach "RATY Z WERYFIKACJĄ BANKU"

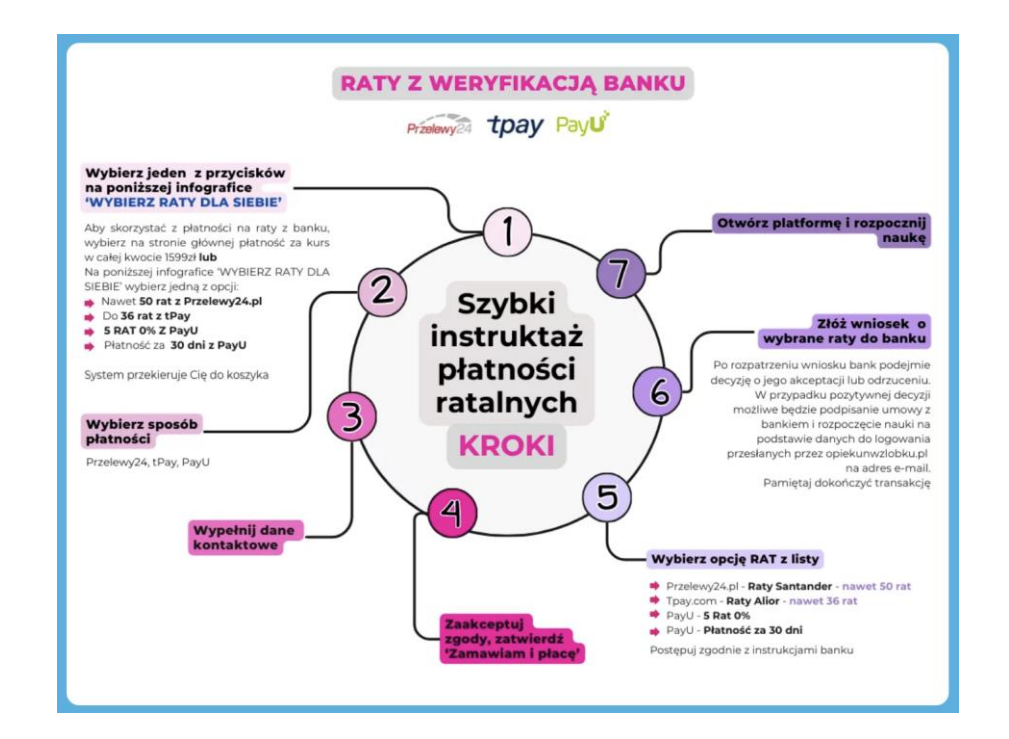

## KROK 3 - Wybór i konfiguracja płatności odroczonej

#### Opłata za kurs – Opłać kurs za 30 dni

Na infografice "WYBIERZ RATY DLA SIEBIE" znajduje się przycisk 'Opłać kurs za 30 dni' umożliwiający odrodzoną płatność za 30 dni. Wybierz go.

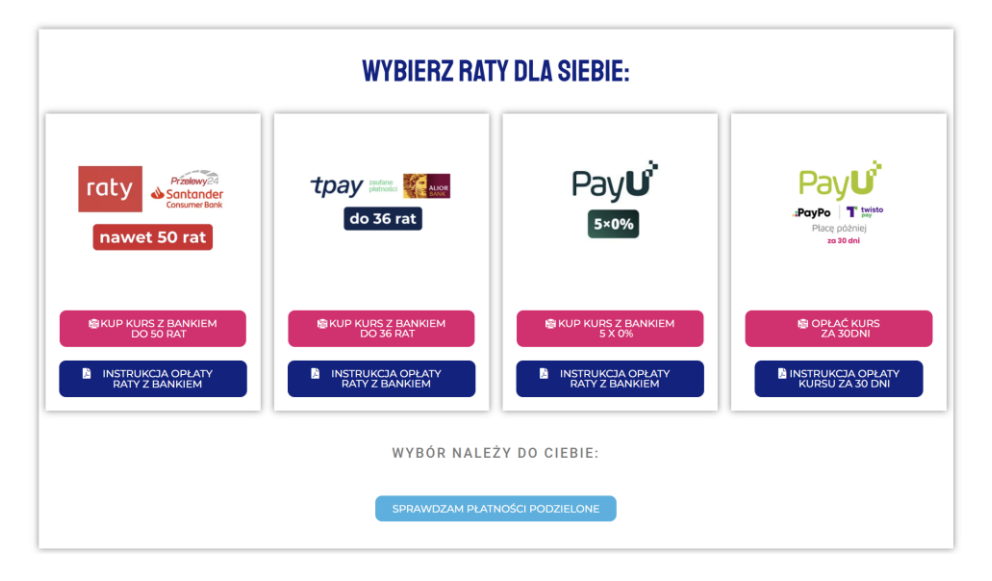

### KROK 4 – Realizacja zamówienia w koszyku

System przekieruje Cię do koszyka, w którym widnieje dodany Twój kurs w pełnej kwocie.

<u>Opcjonalnie:</u> dodatkowo możesz skorzystać i dodać do koszyka prezentowaną ofertę specjalną oraz jeśli posiadasz kod zniżkowy.

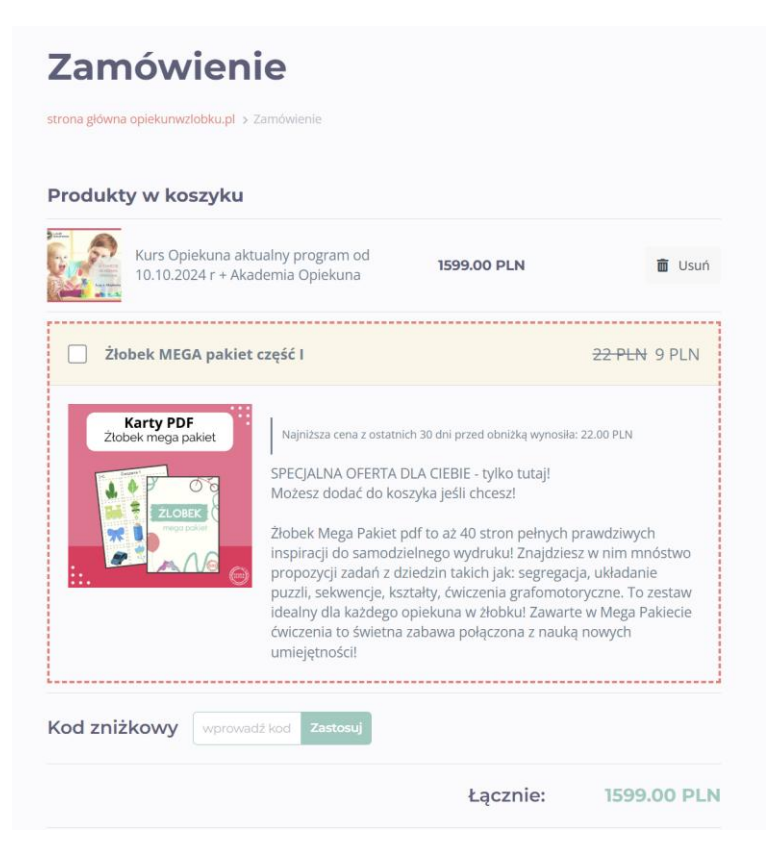

#### KROK 5 - Wybór sposobu płatności

Wybierz sposób płatności umożliwiający skorzystanie z odroczonej płatności za 30dni. Do wyboru jest

PayU a w nim: PayPo i Twisto.

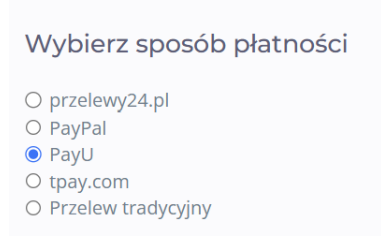

Szczegółowy opis w kroku 9.

#### KROK 6 - Uzupełnienie danych osobowych do zamówienia

Wypełnij dane Zamawiającego.

|                                                                                   | 😭 Gwarancja          | a wiarygodności                 |
|-----------------------------------------------------------------------------------|----------------------|---------------------------------|
|                                                                                   | Legalności Za        | aświadczeń                      |
| Wybierz sposób płatności                                                          |                      |                                 |
| 3 · · · · · · · · · · · · · · · · · · ·                                           | UWAGA zmiany od      | 10.10.2024! Kupując nasz kur    |
| przelewy24.pl                                                                     | Taculad capile word  | nasz gwarancję, że              |
| O PayPal                                                                          | departi Ministeratur | Marz Guarancia 100%             |
| O PayU                                                                            | locale del Damieta   | a masz dwarangę room            |
| O tpay.com                                                                        | regamosci. Pamięta   | ją ze tu. tu. 2024 weszty w życ |
| O Przelew tradycyjny                                                              | nowymi przepisami    | i nowym numerem decyzji         |
|                                                                                   | 25/2024              |                                 |
| 🗌 Kup na prezent (otrzymasz voucher, który możesz przekazać osobie obdarowywanej) |                      |                                 |
|                                                                                   | Certyfikat           | SSL                             |
| Zamawiający                                                                       |                      |                                 |
|                                                                                   | Dajemy Ci gwarancj   | ę i bezpieczeństwo, która       |
| Adres e-mail *                                                                    | pozwoli Ci zachowa   | c peiną ochronę podczas         |
|                                                                                   | procesu przepływu    | intormacji pomiędzy             |
|                                                                                   | uzytkownikiem a se   | rwerem.                         |
| Imię *                                                                            | 🔠 Bezpieczne         | e płatności                     |
|                                                                                   |                      |                                 |
| e<br>Menteri                                                                      | Przelewy24           | PayPal                          |
| Nazwsko *                                                                         |                      |                                 |
|                                                                                   | Payu                 | tpay                            |
| Numer telefonu *                                                                  |                      |                                 |
|                                                                                   |                      |                                 |
|                                                                                   |                      |                                 |
| Komentarz do zamówienia                                                           |                      |                                 |
| Konsentarz do zamówienia                                                          |                      |                                 |
|                                                                                   |                      |                                 |
|                                                                                   |                      |                                 |
|                                                                                   |                      |                                 |
|                                                                                   |                      |                                 |
|                                                                                   | 4                    |                                 |
|                                                                                   |                      |                                 |

#### KROK 7 - Opcjonalne dane do faktury

Jeśli potrzebujesz fakturę, zaznacz pole 'Chcę otrzymać fakturę'.

System otworzy okno z formularzem do wypełnienia danych do faktury. Wypełnij je.

Jeśli nie potrzebujesz faktury – przejdź dalej bez zaznaczania pola 'Chcę otrzymać fakturę'.

| Dane do fakt      | ury |  |   |
|-------------------|-----|--|---|
| Zamawiam jako *   |     |  |   |
| Osoba fizyczna    |     |  | ~ |
| Imię i nazwisko * |     |  |   |
| Ulica *           |     |  |   |
| Numer budynku *   |     |  |   |
| Numer lokalu      |     |  |   |
| Kod pocztowy *    |     |  |   |
|                   |     |  |   |

#### KROK 8 - Akceptacja warunków i finalizacja zamówienia

W kolejnym kroku zaznacz wszystkie zgody i zatwierdź przyciskiem 'Zamawiam i płacę'.

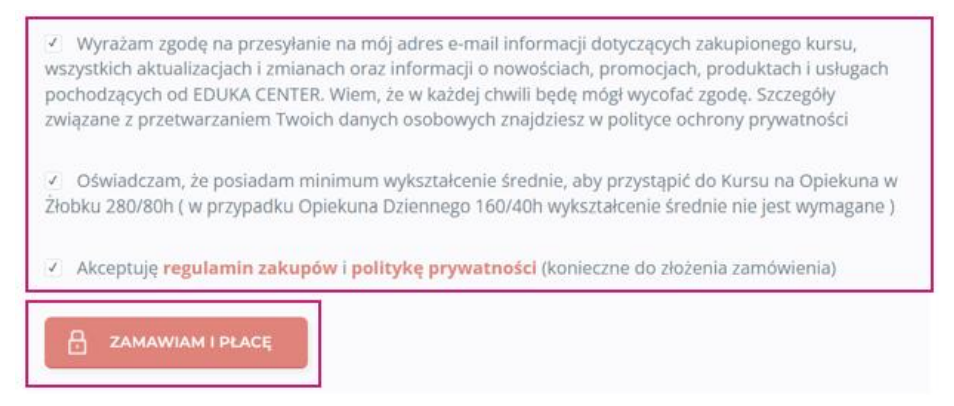

KROK 9 – Wybór opcji ratalnej dla wybranego sposobu płatności PayU

# PayU

#### Odroczona płatność dla PayU:

#### Wybierz sposób płatności

- O przelewy24.plO PayPal
- PayU
- O tpay.com
- O Przelew tradycyjny

### Po zaznaczeniu PayU, system otworzy okno z oferowanymi rodzajami płatności.

Wybierz przycisk Płacę później.

| cy e |                                           |            |                                                 |           |
|------|-------------------------------------------|------------|-------------------------------------------------|-----------|
|      | Odbiorca<br>opiekunwzłobku.pl             |            | Wybierz płatność                                |           |
|      | Twój adres e-mail<br>beata.kuc1@gmail.com |            | Przelew<br>Wybierz swój bank                    | <u>चि</u> |
|      | Do zapłaty                                | 1599,00 zł | BLIK<br>Użyj kodu z bankowej aplikacji mobilnej | бік       |
|      |                                           |            | Karta<br>Debetowa lub kredytowa                 | VISA      |
|      |                                           |            | Google Pay • Visa Checkout                      | F         |
|      |                                           |            | Placę później<br>PayPo • Twisto                 | ٢         |
|      |                                           |            | <b>Raty</b><br>decyzja nawet w 15 minut         | RATY      |
|      |                                           |            | Płacąc akceptujesz Zasady płatności Pa          | yU.       |

System wyświetli dwie opcje do wyboru PayPo i Twisto.

| Odbiorca<br>opiekunwzłobku.pl            |                 | Płacę później                                |          |
|------------------------------------------|-----------------|----------------------------------------------|----------|
| Twój adres e-mail<br>beata.kuc1@gmail.co | m<br>1599.00 zł | PayPo<br>zaplać później                      | .РауРо   |
| NYOU ZINGOL                              | 1555,00 21      | <b>Twisto</b><br>kup teraz, zapiać za 30 dni | T twisto |
|                                          |                 | LUB                                          |          |
|                                          |                 | Wybierz inną metodę p                        | łatności |

Obydwie umożliwiają zapłatę za kurs za 30 dni. Różnią się czynnościami jakie należy wykonać aby zapłacić za kurs daną metodą.

# <mark>PayPo</mark>

Czynności konieczne dla odroczonej płatności w przypadku PayPo przedstawia poniższy screen.

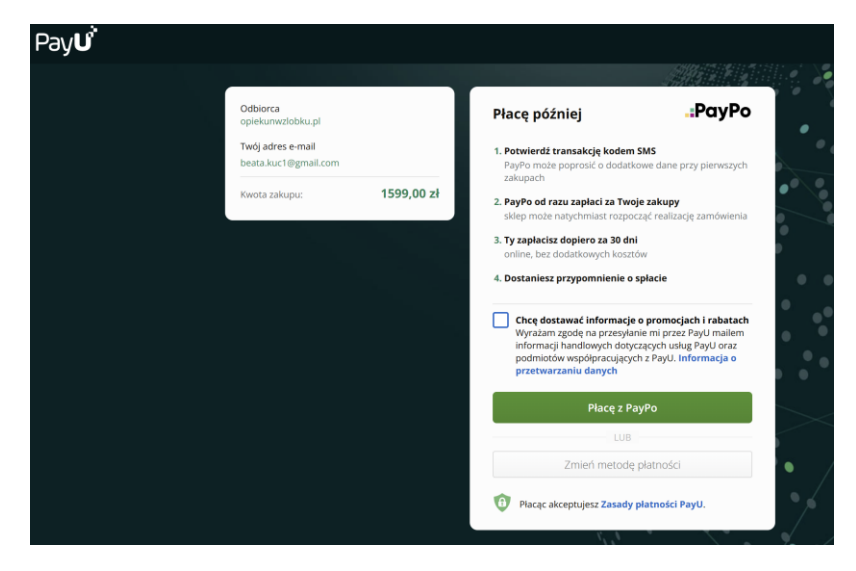

Jeśli je akceptujesz, wybierz przycisk Płacę z PayPo.

Jeśli nie, wybierz przycisk 'Zmień metodę płatności'.

**UWAGA:** Jeśli zdecydujesz się na odroczoną płatność upewnij się, że proces przeszedł do końca – na adres mailowy powinno przyjść powiadomienie o dokonaniu zapłaty w Twoim imieniu. W mailu podany jest też termin spłaty.

# <mark>Twisto</mark>

Czynności konieczne dla odroczonej płatności w przypadku Twisto przedstawia poniższy screen.

| eyu |                                           |            |                                                                                                    |                |
|-----|-------------------------------------------|------------|----------------------------------------------------------------------------------------------------|----------------|
|     | Odbiorca<br>opiekunwzłobku.pl             |            | Płacę później                                                                                                    | sto            |
|     | Twój adres e-mail<br>beata.kuc1@gmail.com |            | <ol> <li>Twisto od razu zapłaci za Twoje zakupy<br/>sklep może natychmiast rozpocząć realizację zamówie</li> </ol>                                                                                                    | enia           |
|     | Kwota zakupu:                             | 1599,00 zł | 2. Ty zapłacisz dopiero za 30 dni<br>online, bez dodatkowych kosztów                                                                                                    |                |
|     |                                           |            | Chcę dostawać informacje o promocjach i rabata<br>Wyrażam zgodę na przesyłanie mi przez PayU maile<br>informacji handlowych dotyczących usiug PayU oraz<br>podmiotów współpracujących z PayU. Informacja o<br>przetwarzaniu danych | ach<br>em<br>z |
|     |                                           |            | Płacę z Twisto                                                                                                    |                |
|     |                                           |            | LUB                                                                                                    | - 1            |
|     |                                           |            | Zmień metodę płatności                                                                                                    |                |

Jeśli je akceptujesz, wybierz przycisk Płacę z Twisto i postępuj zgodnie z kierującymi krokami.

Jeśli nie, wybierz przycisk 'Zmień metodę płatności'.

**UWAGA:** Jeśli zdecydujesz się na odroczoną płatność upewnij się, że proces przeszedł do końca – na adres mailowy powinno przyjść powiadomienie o dokonaniu zapłaty w Twoim imieniu. W mailu podany jest też termin spłaty.